KA00502C/07/DE/05.19

71427749 2019-04-01

# Kurzanleitung Memobase Plus CYZ71D

Kurzanleitung

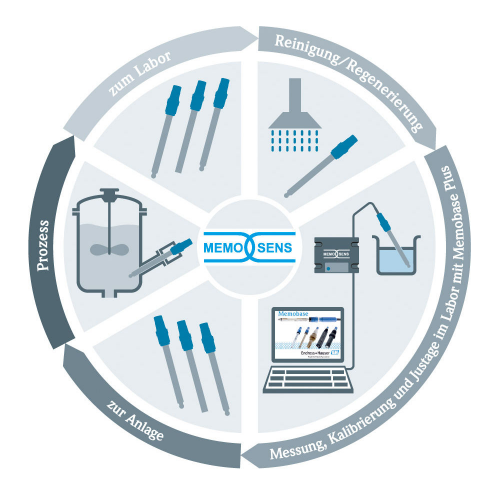

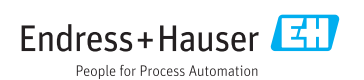

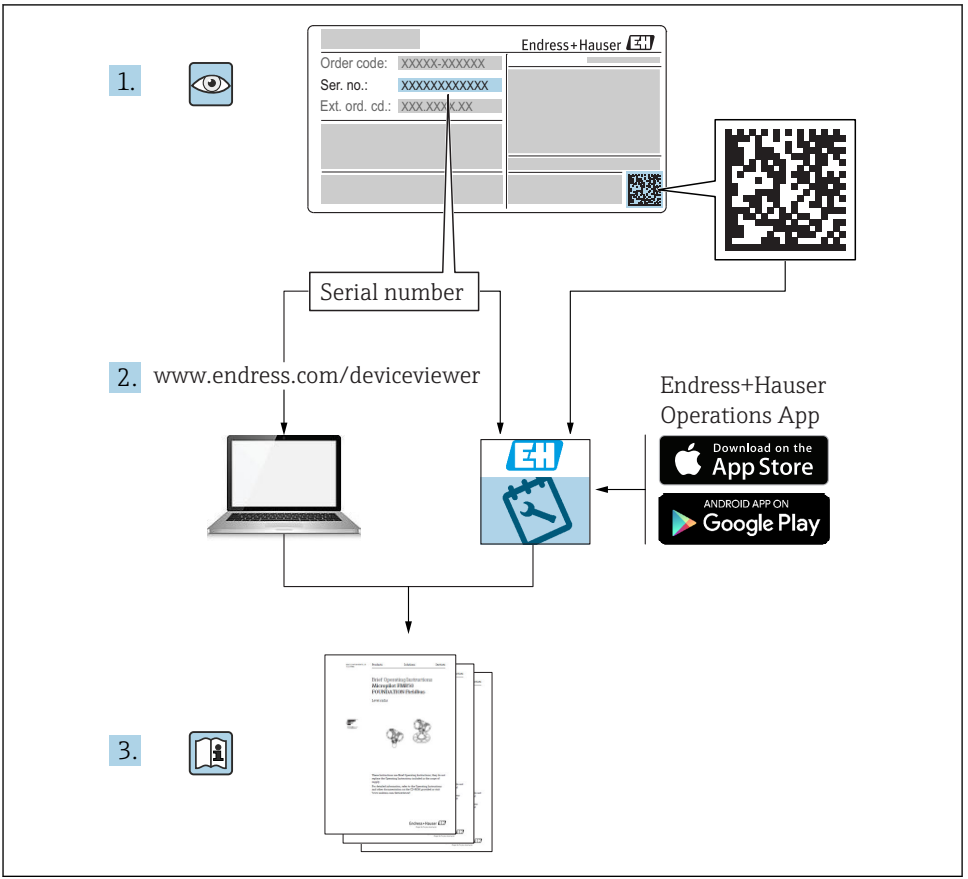

A0023555

## Inhaltsverzeichnis

| 1                             | Änderungshistorie                                                                        | 3              |
|-------------------------------|------------------------------------------------------------------------------------------|----------------|
| <b>2</b>                      | Hinweise zum Dokument                                                                    | <b>5</b>       |
| 2.1                           | Dokumentfunktion .                                                                       | 5              |
| 2.2                           | Warnhinweise .                                                                           | 5              |
| 2.3                           | Symbole .                                                                                | 5              |
| <b>3</b>                      | Produktbeschreibung                                                                      | <b>6</b>       |
| 3.1                           | Funktion der Software                                                                    | . 6            |
| <b>4</b><br>4.1<br>4.2<br>4.3 | Installation<br>Systemvoraussetzungen<br>Software installieren<br>Software aktualisieren | 8<br>. 9<br>12 |

# 1 Änderungshistorie

| Datum   | Version  | Änderungen in der Software                                                                                                    | Dokumentation      |
|---------|----------|----------------------------------------------------------------------------------------------------|--------------------|
| 04/2019 | 02.00.xx | Erweiterung <ul> <li>Implementierung des Sensors COS81D</li> <li>Microsoft SQL Server (statt PostgreSQL)</li> <li>Benutzerrolle "Eingeschränkter Operator"</li> </ul> Verbesserung Überarbeitete Reports für die Dateiformate .pdf, .xml und .csv                                                                                                    | BA00502C/07//06.19 |
|         |          | <ul><li>Keine Unterstützung von Chlorsensoren</li><li>Keine Unterstützung von Windows 8</li></ul>                                                                                                    |                    |
| 12/2017 | 01.06.xx | Erweiterung<br>Benutzerrolle "Administrator"                                                                                                    | BA00502C/07//05.17 |
| 09/2016 | 01.05.xx | <ul> <li>Erweiterung</li> <li>Zentrale Datenbankinstallation</li> <li>Betrieb mit zentraler und mindestens einer lokalen Datenbank (Master-Slave-Betrieb)</li> <li>Datenerfassung von Endress+Hauser-Prüfmitteln und Proben über Scannen des Barcodes (Lizenz "Erweiterte Diagnose")</li> <li>Messbereichsüberwachung (Lizenz "Erweiterte Diagnose")</li> <li>Überprüfung der Sensor-Kalibriergültigkeit auf Stundenbasis (Lizenz "Erweiterte Diagnose")</li> <li>Überwachungsgrenzen für Residuum (Lizenz "Erweiterte Diagnose")</li> <li>Vergabe einer sensorspezifischen Identifikationsbezeichnung</li> </ul> | BA00502C/07//04.16 |

| Datum   | Version  | Änderungen in der Software                                                                                                    | Dokumentation      |
|---------|----------|----------------------------------------------------------------------------------------------------|--------------------|
| 11/2015 | 01.04.xx | Erweiterung<br>Mehrpunktkalibrierung (pH-Sensoren)<br>Bewertung und Anzeige des Sensorzustands<br>Implementierung des Sensors CLS82D<br>.XML-Export von Mess- und Kalibrierdaten<br>Installation unter Windows 10 möglich                                                                                                    | BA00502C/07//03.14 |
| 10/2013 | 01.02.xx | <ul> <li>Erweiterung</li> <li>Schnittstelle zur Anbindung an eine Oracle Datenbank</li> <li>Implementierung der Kombielektrode CPSx6D</li> <li>Schnittstelle zum Datenaustausch mit dem W@M-Portal</li> <li>Messstellenbezeichnung und Memoclip im Kalibrierreport</li> <li>Graphische Darstellung aller Kalibrierungen im Kalibrierreport</li> <li>Darstellung des Kalibrierergebnisses im Kalibrierreport</li> <li>Verbesserung</li> <li>Vereinfachte Installation unter Windows XP und Windows 7</li> <li>Automatische Abmeldung frei verwendbar</li> <li>Verbesserung der Datenbankstruktur</li> <li>Update der verbundenen Netzwerkclients nötig</li> </ul> | BA00502C/07//02.13 |
| 01/2013 | 01.01.01 | Original-Software                                                                                                    | BA00502C/07//01.12 |

## 2 Hinweise zum Dokument

### 2.1 Dokumentfunktion

Diese Anleitung liefert alle Informationen, die für die Installation und Aktualisierung der Software benötigt werden.

### 2.2 Warnhinweise

| Struktur des Hinweises                                                                  | Bedeutung                                                                                                    |
|-----------------------------------------------------------------------------------------|----------------------------------------------------------------------------------------------------|
| ▲ GEFAHR<br>Ursache (/Folgen)<br>Ggf. Folgen der Missachtung<br>► Maßnahme zur Abwehr   | Dieser Hinweis macht Sie auf eine gefährliche Situation aufmerksam.<br>Wenn Sie die gefährliche Situation nicht vermeiden, <b>wird</b> dies zum Tod oder<br>zu schweren Verletzungen führen. |
| WARNUNG<br>Ursache (/Folgen)<br>Ggf. Folgen der Missachtung<br>Maßnahme zur Abwehr      | Dieser Hinweis macht Sie auf eine gefährliche Situation aufmerksam.<br>Wenn Sie die gefährliche Situation nicht vermeiden, <b>kann</b> dies zum Tod oder<br>zu schweren Verletzungen führen. |
| ✔ VORSICHT<br>Ursache (/Folgen)<br>Ggf. Folgen der Missachtung<br>► Maßnahme zur Abwehr | Dieser Hinweis macht Sie auf eine gefährliche Situation aufmerksam.<br>Wenn Sie die gefährliche Situation nicht vermeiden, kann dies zu<br>mittelschweren oder leichten Verletzungen führen. |
| HINWEIS<br>Ursache/Situation<br>Ggf. Folgen der Missachtung<br>Maßnahme/Hinweis         | Dieser Hinweis macht Sie auf Situationen aufmerksam, die zu Sachschäden<br>führen können.                                                                                                    |

## 2.3 Symbole

| Symbol       | Bedeutung                           |
|--------------|-------------------------------------|
| 1            | Zusatzinformationen, Tipp           |
|              | erlaubt oder empfohlen              |
| $\mathbf{X}$ | verboten oder nicht empfohlen       |
|              | Verweis auf Dokumentation zum Gerät |
|              | Verweis auf Seite                   |
|              | Verweis auf Abbildung               |
| L.           | Ergebnis eines Handlungsschritts    |

## 3 Produktbeschreibung

### 3.1 Funktion der Software

Memobase Plus ist eine Software, die ein zentrales Mess-, Kalibrier- und Sensordatenmanagement für Sensoren mit Memosens-Technologie bietet.

Es ermöglicht die lückenlose Dokumentation der sensor- und messstellenrelevanten Daten, z. B.:

- Kalibrierhistorie einschließlich Informationen zu verwendeten Referenzlösungen
- Sensorbelastungsdaten wie Gesamtbetriebsstunden, Betriebsstunden bei extremen Prozessbedingungen
- Zuordnung eines Sensors zu einer Messstelle oder zu einer Gruppe von Messstellen

Die Sensoranschlussbox MemoLink übermittelt rein digital, sodass keine Messdaten verfälscht werden. Die Umwandlung des Messsignals in digitale Daten erfolgt bereits im Sensor. Daher beeinflussen die Sensoranschlussbox MemoLink, Kabel und PC-Software die Messwerte nicht.

#### 3.1.1 Lizenzen

Der Funktionsumfang hängt von der Bestellkonfiguration ab.

Folgende Funktionspakete stehen zur Verfügung:

| Lizenz              | Funktionsumfang                                                                                                    |
|---------------------|----------------------------------------------------------------------------------------------------|
| Memobase Plus Basic | Messen, kalibrieren, dokumentieren                                                                                                    |
| Erweiterte Diagnose | <ul> <li>Funktionsumfang der Lizenz "Memobase Plus Basic" und zusätzlich:</li> <li>Erkennung und Bewertung des Sensorzustands</li> <li>Mehrpunktkalibrierung und -justierung von pH-Sensoren</li> <li>Überwachung von definierten Werten bei Messungen und Justierungen</li> <li>Datenerfassung von Endress+Hauser-Prüfmitteln und Probendaten über Barcode</li> </ul> |
| Pharma-Konformität  | Funktionsumfang der Lizenz "Memobase Plus Basic" und zusätzlich:<br>Erweiterte Benutzerverwaltung                                                                                                    |

#### 3.1.2 Benutzerrollen

Um Memobase Plus vor unbeabsichtigten oder unerwünschten Veränderungen zu schützen, können Sie den Zugriff auf die Datenbank nur für bestimmte Benutzer mit Passwort zulassen und diesen Benutzern Benutzerrollen zuordnen.

|                                    | Admininistrator | Experte/Service | Instandhalter | Operator | Eingeschränkter<br>Operator |
|------------------------------------|-----------------|-----------------|---------------|----------|-----------------------------|
| Kalibrieren (alle<br>Parameter)    |                 | х               | х             | х        | х                           |
| Kalibriereinstel-<br>lungen ändern |                 | х               |               |          |                             |
| Client Alias-<br>Name ändern       | х               |                 |               |          |                             |

Sie können folgende Benutzerrollen verwenden:

|                                                                                        | Admininistrator | Experte/Service | Instandhalter | Operator | Eingeschränkter<br>Operator |
|----------------------------------------------------------------------------------------|-----------------|-----------------|---------------|----------|-----------------------------|
| Sprache der<br>Bedienoberfläche<br>umstellen                                           | х               | х               | х             | х        | х                           |
| Sprache der Rep-<br>orts umstellen                                                     | х               | х               |               |          |                             |
| Erweiterte Dia-<br>gnose konfigu-<br>rieren                                            |                 | x               |               |          |                             |
| Automatischen<br>Datenexport<br>aktivieren                                             |                 | x               |               |          |                             |
| Einstellungen für<br>Datenexport<br>festlegen                                          | x               |                 |               |          |                             |
| Diagnoseeinstel-<br>lungen konfigu-<br>rieren                                          |                 | x               | х             | х        |                             |
| Datenbankver-<br>waltung                                                               | х               |                 |               |          |                             |
| Globaler Daten-<br>zugriff                                                             | x               | x               | х             |          |                             |
| Lokaler Datenzu-<br>griff                                                              | x               | x               | х             | х        | х                           |
| Angeschlossene<br>Sensoren verwal-<br>ten (einschließ-<br>lich<br>Deaktivierung)       |                 | х               | х             |          |                             |
| Lizenzinformati-<br>onen verwalten                                                     | x               |                 |               |          |                             |
| Nicht ange-<br>schlossene Sen-<br>soren verwalten<br>(einschließlich<br>Deaktivierung) |                 | х               |               |          |                             |
| Prüfmittel ver-<br>walten                                                              |                 | x               | х             |          |                             |
| Prüfmittel über<br>Barcode scan-<br>nen <sup>1)</sup>                                  |                 |                 |               |          | x                           |
| Sensor-Vorlagen<br>verwalten                                                           |                 | x               |               |          |                             |
| Messen                                                                                 |                 | x               | х             | x        | x <sup>2)</sup>             |

|                                            | Admininistrator | Experte/Service | Instandhalter | Operator | Eingeschränkter<br>Operator |
|--------------------------------------------|-----------------|-----------------|---------------|----------|-----------------------------|
| Barcodeleser ein-<br>richten               |                 | х               |               |          |                             |
| Bedienoberfläche<br>einrichten             | х               | х               | х             |          |                             |
| Master-Slave-<br>Betrieb einrich-<br>ten   | х               |                 |               |          |                             |
| Verbindung zum<br>W@M-Portal<br>einrichten | х               |                 |               |          |                             |
| Master-Slave-<br>Betrieb verwen-<br>den    |                 | x               | x             | х        |                             |
| Verbindung zum<br>W@M-Portal<br>verwenden  |                 | x               | x             | x        |                             |
| Benutzerverwal-<br>tung                    | х               |                 |               |          |                             |
| Reports ansehen<br>und exportieren         |                 | x               | х             |          |                             |
| Audit Trail log<br>ansehen                 |                 | x               | x             |          |                             |
| Sensorinforma-<br>tion ansehen             |                 | х               | х             | х        | х                           |

1) Kalibriereinstellungen sind gesperrt

2) Kann nur mit der voreingestellten Messmethode messen

## 4 Installation

Informationen zur Montage und zum elektrischen Anschluss der Sensoranschlussboxen MemoLink finden Sie in der Betriebsanleitung BA01134C (MemoLink).

### 4.1 Systemvoraussetzungen

Systemvoraussetzungen für die Installation und Nutzung von Memobase Plus:

| Systemvoraussetzungen |                                                                        |
|-----------------------|------------------------------------------------------------------------|
| Betriebssystem        | Windows 7 Service Pack 1 (32 und 64 Bit)<br>Windows 10 (32 und 64 Bit) |
| Monitor               | Mindestens 1280×1024 Pixel, auch geeignet für Touchscreen              |
| Prozessor             | Taktfrequenz mindestens 1 GHz<br>Keine virtuelle Maschine              |

| Systemvoraussetzungen      |                                                                                                    |
|----------------------------|----------------------------------------------------------------------------------------------------|
| Freier Festplattenspeicher | Mindestens 3 GB für das Programm und die Datenbank                                                                                   |
| RAM                        | 1 GB                                                                                                    |
| USB                        | Mindestens eine USB-Schnittstelle Typ A<br>Mindestens USB 2.0                                                                        |
| Barcodeleser               | Unterstützte Schnittstellen:<br>USB-HID-Schnittstelle<br>USB-COM-Schnittstelle                                                       |
|                            | Die Schnittstelle muss am jeweiligen Barcodeleser konfiguriert sein.                                                                 |
|                            | Mindestauflösung:<br>0,254 mm (10,0 mil)                                                                                             |
| Sonstiges                  | <ul> <li>CD-/DVD-Laufwerk oder Internetzugang f ür die Programminstallation</li> <li>Adobe Reader</li> <li>Druckertreiber</li> </ul> |

Microsoft .NET Framework 4.7

### 4.2 Software installieren

#### 4.2.1 Installationsassistent

Der Installationsassistent enthält folgende Funktionen:

- Schritt-für-Schritt-Installation der Memobase Plus-Software
- Update-Funktion zur Aktualisierung der Memobase Plus-Software
- Zur Aktualisierung Ihrer Memobase Plus-Software ebenfalls den Installationsassistenten starten.
- Eine Installation auf einer virtuellen Maschine ist nicht möglich. Um die Installation durchführen zu können, benötigen Sie Administratoren-Rechte. Sollten bei der Installation Probleme auftreten, an Ihren Systemadministrator wenden.

Das USB-Kabel und die Sensoranschlussbox MemoLink erst an den Computer anschließen, nachdem die Software erfolgreich installiert wurde.

- 1. Während der Installation Schritt für Schritt alle Anweisungen befolgen.
- 2. Weiter wählen, um die Installation fortzusetzen.
- 3. Zurück wählen, um zum vorigen Installationsschritt zu wechseln (wenn möglich).
- 4. **Abbrechen** wählen, um die Installation abzubrechen.

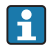

#### Lizenzinformationen Windows:

Wenn nach der Installation die Lizenzinformationen nicht erhalten bleiben, vorgehen wie folgt:

- Nach der Installation Rechtsklick auf das Desktop-Icon von Memobase Plus durchführen: "Als Admnistrator ausführen".
- Die Lizenzinformationen erneut eingeben.
- Memobase Plus neu starten.
   Die Lizenzinformationen sollten nun erhalten bleiben.

#### 4.2.2 Memobase Plus installieren

- 1. Die DVD in Ihr CD/DVD-Laufwerk einlegen. Die Installation startet automatisch, wenn die Autostart-Funktion aktiviert ist. Wenn die Autostart-Funktion nicht aktiviert ist, das Programm **Setup.exe** im Hauptverzeichnis der DVD starten.
- 2. Den angezeigten Anweisungen folgen.
- ► Für eine zentrale Serverinstallation an Ihre IT-Abteilung wenden.
- Auf eine sichere Verwahrung Ihres Benutzernamens und Passworts achten. Bei Verlust ist keine Wiederherstellung der gespeicherten Daten möglich.
- 1. Die DVD in Ihr CD/DVD-Laufwerk einlegen. Die Installation startet automatisch, wenn die Autostart-Funktion aktiviert ist. Wenn die Autostart-Funktion nicht aktiviert ist, das Programm **Setup.exe** im Hauptverzeichnis der DVD starten.
- 2. Den angezeigten Anweisungen folgen.
- ► Für eine zentrale Serverinstallation an Ihre IT-Abteilung wenden.
- Auf eine sichere Verwahrung Ihres Benutzernamens und Passworts achten. Bei Verlust ist keine Wiederherstellung der gespeicherten Daten möglich.

#### 4.2.3 Lizenz freischalten

Nach der Installation sind vom Sensor unabhängige Funktionen von Memobase Plus wie z. B. die Benutzerverwaltung verfügbar.

Um den vollen Funktionsumfang Ihrer erworbenen Memobase-Plus-Version nutzen zu können, die webbasierte Lizenzierung durchführen. Dies kann an dem PC oder Windows-basierten Tablet erfolgen, auf dem Sie die Software installiert haben oder an jedem anderen PC oder Windows-basierten Tablet mit Internetzugang. Hierfür benötigen Sie die Seriennummer und den Lizenzschlüssel, die Sie auf der Rückseite der DVD-Hülle finden.

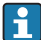

Wenn Sie einen neuen Lizenzschlüssel eingeben möchten, z. B. zur Verlängerung einer temporären Lizenz, gehen Sie vor wie bei einer Neulizenzierung. Die Software muss nicht neu installiert werden und die Datenbank bleibt erhalten. 4

1. In Schritt 1 die Seriennummer und den Lizenzschlüssel eingeben.

| erterindinner                                                                                                    |                                                                          | K9                                             | 000105GYY                                                               |                                                   |                                       |                              |
|----------------------------------------------------------------------------------------------------|--------------------------------------------------------------------------|------------------------------------------------|-------------------------------------------------------------------------|---------------------------------------------------|---------------------------------------|------------------------------|
| izenzschlüssel                                                                                                    | CAA8                                                                     | 6DC7                                           | 40DB                                                                    | 9E74                                              | 2567                                  | 83A3                         |
| hntt 2                                                                                                    |                                                                          |                                                |                                                                         |                                                   |                                       |                              |
| hne Internetzugang an diesem<br>litte verwenden Sie einen ande<br>ie erhalten dann in beiden Fäll                     | Computer:<br>ren PC, um sich zu registrie<br>en einen Freischaltcode. Ge | ren unter: <u>https://</u><br>eben Sie den Fre | if folgenden <u>Link</u><br><u>www.software-pi</u><br>eischaltcode in S | um die Softwa<br>oducts.endress<br>Schritt 3 ein. | re online zu regis<br>s.com/Memobase  | strieren.<br><u>ePlus</u>    |
| ihne Internetzugang an diesem<br>itte verwenden Sie einen ande<br>ie erhalten dann in beiden Fäll<br>uktivierungscode | computer:<br>ren PC, um sich zu registrie<br>en einen Freischaltcode. Ge | ren unter <u>https://</u><br>eben Sie den Fre  | f folgenden <u>Link</u><br>www.software-p<br>eischaltcode in S          | um die Softwa<br>oducts endress<br>Schritt 3 ein. | re online zu regis<br>s.com/Mernobase | itrieren.<br>9 <u>Plus</u> . |

2. Auf OK klicken.

∟.

└ → Der Aktivierungscode wird generiert.

3. Den angezeigten Anweisungen folgen. Über den Button **In Zwischenablage kopieren** können Sie den Aktivierungscode zwischenspeichern.

| ieriennummer                                                                                                    |                                                                                                    | K9000105GYY                                                              |                                                                                 |                                                                  |                                                     |                                                        |  |
|----------------------------------------------------------------------------------------------------|----------------------------------------------------------------------------------------------------|--------------------------------------------------------------------------|---------------------------------------------------------------------------------|------------------------------------------------------------------|-----------------------------------------------------|--------------------------------------------------------|--|
| Lizenzschlüssel                                                                                                    | CAA8                                                                                                    | 6DC7                                                                     | 40DB                                                                            | 9E74                                                             | 2567                                                | 83A3                                                   |  |
| shritt 2                                                                                                    |                                                                                                    |                                                                          |                                                                                 |                                                                  |                                                     |                                                        |  |
|                                                                                                    |                                                                                                    |                                                                          |                                                                                 |                                                                  |                                                     |                                                        |  |
|                                                                                                    |                                                                                                    |                                                                          |                                                                                 |                                                                  |                                                     |                                                        |  |
|                                                                                                    |                                                                                                    |                                                                          |                                                                                 |                                                                  |                                                     |                                                        |  |
| fit Internetzugang an diesem (                                                                                                    | Computer:                                                                                                    |                                                                          |                                                                                 |                                                                  |                                                     |                                                        |  |
| /it Internetzugang an diesem (<br>Speichern Sie den Aktivierung                                                                                                    | Computer:<br>scode in der Zwischenablage.                                                                                      | Klicken Sie auf                                                          | folgenden <u>Link</u> ,                                                         | um die Softwar                                                   | e online zu regis                                   | trieren.                                               |  |
| fit Internetzugang an diesem (<br>Speichern Sie den Aktivierung<br>Nhe Internetzugang an dieser                                                                                                 | Computer:<br>scode in der Zwischenablage.<br>n Computer:                                                                       | Klicken Sie auf                                                          | folgenden <u>Link</u> ,                                                         | um die Softwar                                                   | e online zu regis                                   | trieren.                                               |  |
| dit Internetzugang an diesem (<br>speichern Sie den Aktivierung<br>Dine Internetzugang an dieser<br>Bitte verwenden Sie einen and                                                               | Computer:<br>scode in der Zwischenablage.<br>n Computer:<br>eren PC, um sich zu registrier                                     | Klicken Sie auf<br>n unter <u>https://w</u>                              | folgenden <u>Link,</u><br>www.software-pro                                      | um die Softwar<br>oducts endress                                 | e online zu regis<br>.com/Memobase                  | trieren.<br>e <u>Plus</u> .                            |  |
| vlit Internetzugang an diesem (<br>Speichern Sie den Aktivierung<br>)hne Internetzugang an dieser<br>Sitte verwenden Sie einen and<br>Site erhalten dann in beiden Fä                           | Computer:<br>scode in der Zwischenablage.<br>n Computer:<br>eren PC, um sich zu registrier<br>llen einen Freischaltcode. Get   | Klicken Sie auf<br>munter: <u>https://w</u><br>en Sie den Frei           | folgenden <u>Link,</u><br>www.software-pro<br>ischaltcode in S                  | um die Softwar<br>oducts.endress<br>chritt 3 ein.                | e online zu regis<br>.com/Memobase                  | trieren.<br>e <u>Plus</u> .                            |  |
| fit Internetzugang an diesem (<br>Speichern Sie den Aktivierung<br>Ihne Internetzugang an dieser<br>litte verwenden Sie einen and<br>ie erhalten dann in beiden Få                              | Computer:<br>scode in der Zwischenablage.<br>n Computer:<br>eren PC, um sich zu registrier<br>illen einen Freischaltcode. Get  | Klicken Sie auf<br>m unter: <u>https://w</u><br>ren Sie den Frei         | folgenden <u>Link,</u><br>www.software-pro<br>ischaltcode in S                  | um die Softwar<br>oducts.endress<br>chrift 3 ein.                | e online zu regis<br>.com/Memobase                  | trieren.<br>ePlus,                                     |  |
| At Internetzugang an diesem (<br>speichern Sie den Aktivierung<br>hine Internetzugang an dieser<br>htte verwenden Sie einen and<br>sie erhalten dann in beiden Fä                               | Computer:<br>scode in der Zwischenablage,<br>n Computer:<br>eren PC, um sich zu registrier<br>illen einen Freischaltcode. Get  | Klicken Sie auf<br>m unter <u>https://w</u><br>ien Sie den Frei          | folgenden <u>Link</u> ,<br>www.software-pro<br>ischaltcode in S                 | um die Softwar<br>o <u>ducts.endress</u><br>chritt 3 ein.        | e online zu regis<br>.com/Memobase                  | trieren.<br>ePlus.                                     |  |
| fit Internetzugang an diesem (<br>peichem Sie den Aktivierung<br>Yme Internetzugang an dieser<br>Nitte verwenden Sie einen and<br>ei erhalten dann in beiden Fä<br>Wilvierungscode              | Computer:<br>scode in der Zwischenablage,<br>n Computer:<br>eren PC, um sich zu registrier<br>illen einen Freischaltcode. Get  | Klicken Sie auf<br>in unter. <u>https://w</u><br>ien Sie den Frei<br>572 | folgenden <u>Link</u> ,<br>www.software-pro<br>ischaltcode in S<br>FAA7C1498263 | um die Softwar<br>oducts.endress<br>chritt 3 ein.<br>ISDEBB2F730 | e online zu regis<br>.com/Memobase                  | <mark>trieren.</mark><br>e <b>Plus</b> .<br>E44C2E3A9B |  |
| At Internetzugang an diesem (<br>speichem Sie den Aktivierung<br>hine internetzugang an dieser<br>sitte verwenden Sie einen and<br>sie erhalten dann in beiden Fe<br>Matvierungscode            | Computer.<br>scode in der Zwischenablage.<br>n Computer.<br>eren PC, um sich zu registrier<br>lillen einen Freischaltcode. Get | Klicken Sie auf<br>m unter: <u>https://w</u><br>ien Sie den Frei<br>572  | folgenden <u>Link</u> ,<br>www.software-pro<br>ischaltcode in S<br>FAA7C149826: | um die Softwar<br>bducts.endress<br>chritt 3 ein.<br>35DEB82F73E | e online zu regis<br>.com/Memobase<br>DF796A88C689  | <mark>ePlus</mark> .<br>E44C2E3A9B                     |  |
| Alt Internetzugang an diesem (<br>speichern Sie den Aktivierung<br>ohne Internetzugang an dieser<br>little verwenden Sie einen and<br>eine erhaten dann in beiden Fä<br><b>Mativierungscode</b> | Computer:<br>scode in der Zwischenablage.<br>n Computer:<br>eren PC, um sich zu registrier<br>lien einen Freischatcode. Get    | Klicken Sie auf<br>in unter: <u>https://w</u><br>ien Sie den Frei<br>572 | folgenden <u>Link</u> ,<br>www.software-pro<br>ischaltcode in S<br>FAA7C1498263 | um die Softwar<br>oducts endress<br>chritt 3 ein.<br>ISDEB82F730 | e online zu regis<br>.com/Memobase<br>DF796A88C689I | trieren,<br>e <mark>Plus</mark> ,<br>E44C2E3A9B        |  |

- 4. In Schritt 2 auf den Link klicken.
  - └ Die Software öffnet ein Fenster für die Software-Aktivierung.
- 5. Ihren Aktivierungscode eingeben und den angezeigten Anweisungen folgen. Wenn Sie den Aktivierungscode in die Zwischenablage kopiert haben, können Sie diesen über die Tastenkombination Strg + V einfügen.

∟.

6. Den Freischaltcode im Feld **Freischaltcode** eingeben. Dieser wurde von Endress+Hauser an die von Ihnen angegebene E-Mail-Adresse geschickt.

| Seriennummer                                                                                                    |                                                                                                    | K9000105GYY                                                           |                                                                                               |                                                                 |                                                      |                                       |
|----------------------------------------------------------------------------------------------------|----------------------------------------------------------------------------------------------------|-----------------------------------------------------------------------|-----------------------------------------------------------------------------------------------|-----------------------------------------------------------------|------------------------------------------------------|---------------------------------------|
| Lizenzschlüssel                                                                                                    | CAA8                                                                                                    | 6DC7                                                                  | 40DB                                                                                          | 9E74                                                            | 2567                                                 | 83A3                                  |
|                                                                                                    |                                                                                                    |                                                                       |                                                                                               |                                                                 |                                                      |                                       |
| chritt2<br>/ii Internetzugang an diesem C<br>speichern Sie den Aktivierungs<br>Johne Internetzugang an diesem<br>Sitte verwenden Sie einen ande<br>Sitte verwenden Sie einen ander                     | omputer:<br>code in der Zwischenablage<br>Computer:<br>ren PC, um sich zu registrie                                | . Klicken Sie au<br>ren unter: <u>https://</u>                        | if folgenden <u>Link</u> , i<br>www.software-pro                                              | m die Software                                                  | e online zu registr<br>com/Memobasel                 | ieren.<br>Plus.                       |
| chrift 2<br>Ail Internetzugang an diesem C<br>Speichem Sie den didvierungs<br>Dhea Internetzugang an diesem<br>Sitte verwenden Sie einen ande<br>Sie erhalten dam in beiden Fäll                       | omputer:<br>code in der Zwischenablage<br>Computer:<br>ren PC, um sich zu registrie<br>en einen Freischaltcode. Ge | . Klicken Sie au<br>ren unter: <u>https://</u><br>iben Sie den Fr     | if folgenden <u>Link,</u> i<br><u>www.software-pro</u><br>eischaltcode in S                   | im die Software<br>ducts.endress.<br>ihritt 3 ein.              | e online zu registr<br>com/Memobasel                 | ieren.<br><u>Plus</u>                 |
| chrift 2<br>Alt Internetzugang an diesem C-<br>speichern Sie den Aktivierungs-<br>bhe Internetzugang an diesem<br>lätte verwenden Sie einen ande<br>sie erhalten dann in beiden Fäll                   | omputer:<br>code in der Zwischenablage<br>Computer:<br>ren PC, um sich zu registrie<br>en einen Freischaltcode. Ge | . Klicken Sie au<br>ren unter: <u>https://</u><br>iben Sie den Fr     | if folgenden <u>Link</u> ,<br>www.software-pro<br>eischaltcode in So                          | im die Software<br>ducts endress,<br>hritt 3 ein.               | e online zu registr<br>com/Memobasel                 | ieren.<br><u>Plus</u> ,               |
| chritt 2<br>Alt Internetzugang an diesem C<br>Speichern Sie den Aldwierungs<br>Ihre Internetzugang an diesem<br>Sitte verwenden Sie einen ande<br>sie erhalten dann in beiden Fäll<br>Aktivierungscode | omputer<br>code in der Zwischenablage<br>Computer:<br>ren PC, um sich zu registrie<br>en einen Freischaltcode. Ge  | . Klicken Sie au<br>ren unter <u>https://</u><br>iben Sie den Fr      | f folgenden <u>Link</u> , i<br><u>www.software-pro</u><br>eischaltcode in Si<br>2FAA7C1498263 | im die Software<br>ducts.endress.<br>hritt 3 ein.<br>5DEBB2F73D | e online zu registi<br>com/Memobasel<br>F796A88C689E | ieren.<br><u>Plus</u> .<br>:44C2E3A9B |
| Aft Internetzugang an diesem C-<br>Speichern Sie den Attivierungs<br>hinne internetzugang an diesem<br>Sitte verwenden Sie einen ande<br>sie erhalten dann in beiden Fäll<br>Aktivierungscede          | omputer:<br>code in der Zwischenablage<br>Computer:<br>ren PC, um sich zu registrie<br>en einen Freischaltcode. Ge | . Klicken Sie au<br>ren unter <u>https //</u><br>ben Sie den Fr<br>57 | f folgenden <u>Link</u> , i<br>www.software.pro<br>eischaltcode in Si<br>2FAA7C1498263        | im die Software<br>ducts endress,<br>hritt 3 ein.<br>5DEBB2F73D | e online zu registr<br>com/Memobasel<br>F796A88C689E | ieren.<br>Plus.<br>44C2E3A9B          |

- 7. Klicken Sie auf OK.
  - └ → Der Funktionsumfang Ihrer erworbenen Memobase Plus-Lizenz steht Ihnen nun zur Verfügung.

Ihre aktivierten Memobase-Plus-Lizenzen werden angezeigt unter **SETUP** > **LIZENZ** > **Funktionen** im Rahmen **Aktive Funktionen**.

| Wählen Sie eine oder mehrere Zeilen aus um die dazugehörigen Lizenzschlüssel zu entfernen. |                                         |  |  |  |  |
|--------------------------------------------------------------------------------------------|-----------------------------------------|--|--|--|--|
| Funktion                                                                                   | Lizenzschlüssel Gültig bis              |  |  |  |  |
| Memobase Plus (Basic)                                                                      | CAA8 6DC7 40DB 9E74 2567 83A3 Unlimited |  |  |  |  |
| Pharma-Konformität                                                                         | 18A6 7E65 B7B7 49DB 4B8E B117 Unlimited |  |  |  |  |
| Enveiterte Diagnose                                                                        | DACC 5060 5450 E7E7 5AFD 8D39 Unlimited |  |  |  |  |
|                                                                                            |                                         |  |  |  |  |
|                                                                                            |                                         |  |  |  |  |
|                                                                                            |                                         |  |  |  |  |

### 4.3 Software aktualisieren

Der Installationsassistent der Memobase Plus-Software enthält die Update-Funktion, mit der die Memobase Plus-Software aktualisiert werden kann.

Falls Sie also Ihre Memobase Plus-Software aktualisieren möchten, starten Sie ebenfalls den Installationsassistenten. Folgen Sie den Anweisungen des Installationsassistenten, siehe Kapitel "Software installieren".

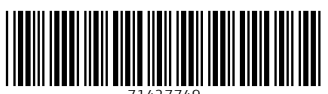

71427749

## www.addresses.endress.com

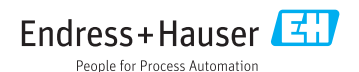